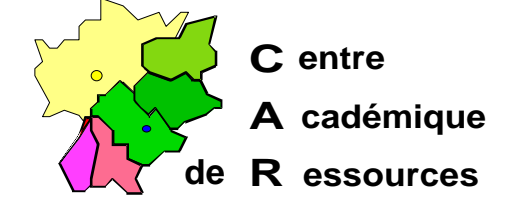

Echirolles, le 8 Décembre 1997

C.A.R.

Réf. : 11.97/JYR/073 Code fichier : INSTPUB2.doc

# Installation de Microsoft Publisher 2 sous Windows 3.11 avec Altaïr Microsoft

#### I. Particularités :

Microsoft Publisher 2 utilise l'imprimante par défaut pour imprimer, la gestion des imprimantes ne doit pas se faire au travers de l'interface Altaïr mais par le Gestionnaire d'impression

#### II. Installation sur le serveur :

- A. Se connecter comme administrateur
- B. Avec l e Gestionnaire de fichiers, choisir l'optio Connecter un lecteur réseau Lecteu r: J:

Chemin d'accès \\<NOM\_DU\_SERVEUR>\WINAPPLI

- C. Fermer l e Gestionnaire de fichiers
- D. Avec le Gestionnaire de programmes, sélectionne Fichier puis Exécuter
- E. Dans la fenêtr e**Exécute**, clic su r**Parcouri** pour faire apparaître le chemin d'installation de l'application : <LECTEUR> **Install.exe**
- F. Compléter la ligne : : <LECTEUR> **Install.exe** *A* pour installer Publisher en qualité d'administrateur.
- G. A la demande préciser le nom du propriétaire du logiciel et sa société
- H. Dans la fenêtr eChemin d'accès, précise rInstaller dans : J:\MSPUB
- I. A l'invite, choisi **Installation complète**

Tous les fichiers sont installés dan JAMSPUB

## III.Installation sur les stations :

A. Se connecter comme utilisateur d'Altaïr

(la connexio nJ: à \\<NOM\_DU\_SERVEUR>\WINAPPLI est réalisée)

- B. Avec le Gestionnaire de programmes, sélectionne Fichier puis Exécuter
- C. Dans la fenêtr eExécute, clic su rParcouri pour faire apparaître le chemin d'installation de l'application J:\MSPUB\Install.exe
- D. Compléter la ligne : J:\MSPUB\Install.ext / pour installer Publisher sur les stations de travail.
- E. Tous les fichiers nécessaires sont copiés dan C:WINDOWS et dans C:WINDOWS\SYSTEM
- F. Supprimer le groupe d'icônes Publisher
- G. Rajouter les polices installées dan G:\WINDOWS\SYSTEM
  - 1. Dans Panneau de configuration, Police , sélectionne rAjouter
  - 2. Préciser le répertoire C:\WINDOWS\SYSTEM
  - 3. Clic su rTouts et valider pour les polices déjà installées.

### IV Déclaration sous Altaïr :

| Nom du logiciel :   | MSPUB                                          |
|---------------------|------------------------------------------------|
| Description :       | Microsoft Publisher 2                          |
| Nom du partage :    | \\ <nom_du_serveur>\ WINAPPLI</nom_du_serveur> |
| Répertoire racine : | P:\                                            |
| Batch :             | J:\ MSPUB\ MSPUB.EXE                           |
| Type :              | Windows 16 et 32 bits                          |
| Responsable :       |                                                |